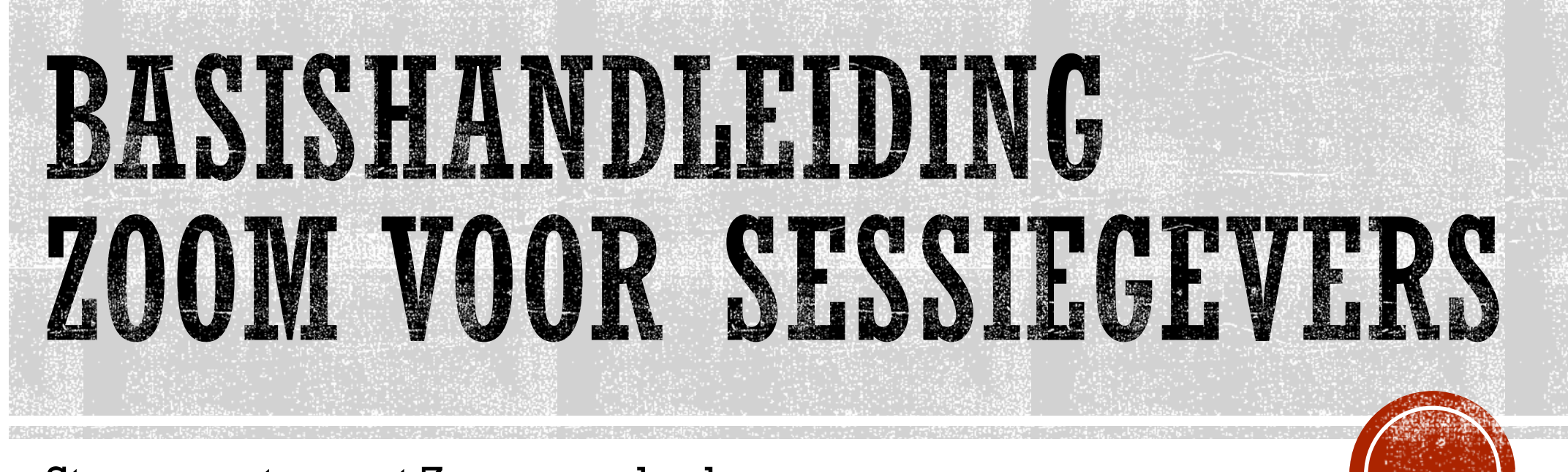

Stap voor stap met Zoom aan de slag

## INLOGGEN ALS DEELNEMER

- Je kreeg een e-mail met praktische info om deel te nemen aan de Zoom meeting(s) waarvoor je je registreerde. Zie de 'Basishandleiding Zoom voor deelnemers'.
- Stap 1: Klik op de deelnamelink in het dagprogramma (zoals ontvangen via e-mail). Je kan ook naar <u>http://zoom.us/download</u> surfen en daar de 'Zoom Client for Meetings' downloaden.
- <u>Tip</u>: Zorg dat je internetbrowser <u>Google Chrome</u> of <u>Mozilla Firefox</u> is, voor optimale gebruiksvriendelijkheid van Zoom. (Dit is echter geen vereiste.)

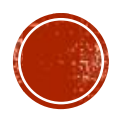

# ALS NIET-SESSIEGEVER DEELNEMEN AAN EEN MEETING

- Bij het dagprogramma in je deelnamemail vind je het overzicht van alle sessies waaraan je kan deelnemen:
  - door te klikken op de **deelnamelink** zelf
  - door de 'Meeting ID' in te voeren in Zoom, gevolgd door de inlogcode

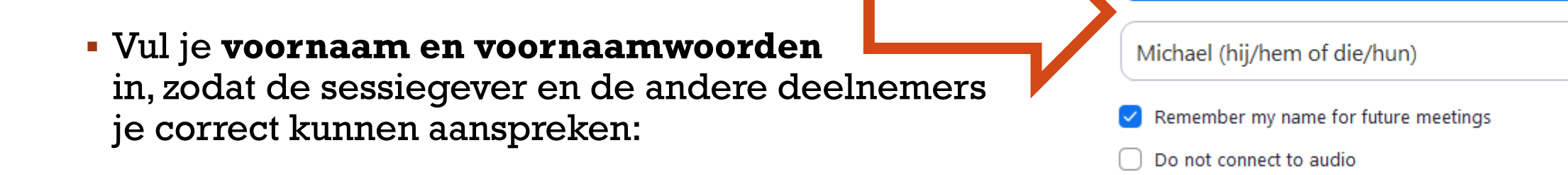

Klik dan op de knop Join:

Cancel

 $\times$ 

Join Meeting

Turn off my video

Enter meeting ID or personal link name

Join

## INLOGGEN ALS SESSIEGEVER

- Je kreeg een e-mail met praktische info om deel te nemen aan de Zoom meeting(s) waarvoor je je registreerde.
- Stap 1: Klik op de deelnamelink in het dagprogramma (zoals ontvangen via e-mail). Je kan ook naar <u>http://zoom.us/download</u> surfen en daar de 'Zoom Client for Meetings' downloaden.
- <u>Tip</u>: Zorg dat je internetbrowser <u>Google Chrome</u> of <u>Mozilla Firefox</u> is, voor optimale gebruiksvriendelijkheid van Zoom. (Dit is echter geen vereiste.)

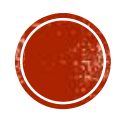

#### INSTALLEREN

- De eerste keer dien je Zoom te installeren (veilig via <u>http://zoom.us/download</u>).
- Stap 2. Klik op de knop *Agree and Proceed*.

#### About Cookies on This Site

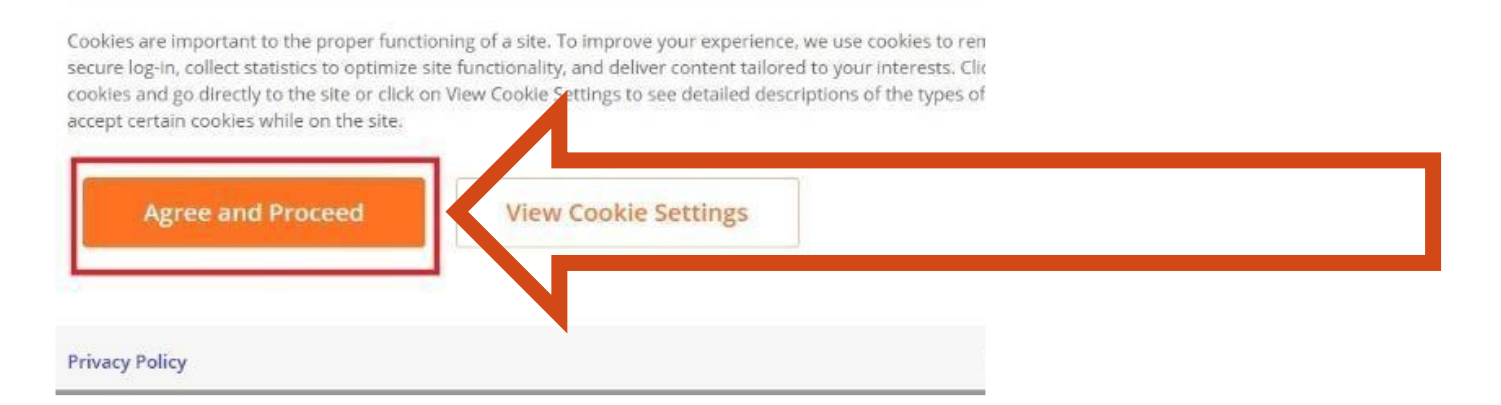

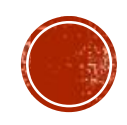

### INSTALLEREN

#### Stap 3: Klik op Download de knop Click Zoom....exe.

#### Zoom Client for Meetings

The web browser client will download automatically when you start or join your first Zoom meeting, and is also available for manual download here.

Download

Version 5.2.3 (45120.0906)

 Stap 4: Er verschijnt onderin je scherm een .exe bestand. Klik op het .exe bestand zodat dit wordt geïnstalleerd.

#### ZoomInstaller.exe

 $\sim$ 

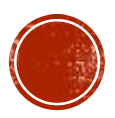

#### **AANMELDEN ALS SESSIEGEVER**

- Zorg ervoor dat je de Zoom app hebt geïnstalleerd (*zie slide 2-4*).
- Ga vervolgens naar <u>http://www.zoom.us</u> en klik op *Sign in:*

|      |             |                 |               |                | REQUEST A DEMO   | 1.888.799.9666    | RESOURCES 🕶 | SUPPORT |
|------|-------------|-----------------|---------------|----------------|------------------|-------------------|-------------|---------|
| zoom | SOLUTIONS - | PLANS & PRICING | CONTACT SALES | JOIN A MEETING | HOST A MEETING 🗸 | SIGN IN           | SIGN UP, IT | 'S FREE |
|      |             |                 |               |                |                  | $\langle \rangle$ |             |         |
|      |             |                 |               |                |                  |                   |             |         |
|      |             |                 |               |                |                  |                   |             |         |
|      |             |                 |               |                |                  |                   |             |         |
|      |             |                 |               |                |                  | -                 |             |         |

# DE JUISTE LOGIN GEBRUIKEN:

• Log vervolgens in met het mailadres van jouw sessie (het wachtwoord is identiek):

| Sign In                                          |                           |                                           | bcurious1<br>@cavaria.be                               | bcurious2<br>@cavaria.be                                   | bcurious3<br>@cavaria.be                                                             | bcurious4<br>@cavaria.be                               |  |
|--------------------------------------------------|---------------------------|-------------------------------------------|--------------------------------------------------------|------------------------------------------------------------|--------------------------------------------------------------------------------------|--------------------------------------------------------|--|
| Email Address bcurious1@cavaria.be               |                           | Inloggen:                                 | BCurious2020!                                          | 1                                                          | 1                                                                                    |                                                        |  |
| Password<br>•••••••••••••••••••••••••••••••••••• | Forgot?                   | Workshop-<br>blok 1<br>(12u30 -<br>14u00) | NewBi!<br>Leopold<br>Lindelauff &<br>Wannes<br>Lemmens | Bi+ in een<br>relatie<br>Dirk Ghislain<br>& Tine<br>Jacobs | In een relatie<br>met een bi+<br>persoon<br>(geannuleerd<br>wegens te<br>weinig dln) | <b>Bi+</b><br>empowerment<br>Michael Van<br>Roosbroeck |  |
| Sign In                                          | New to Zoom? Sign Up Free | Workshop-<br>blok 2<br>(14u30 -<br>16u00) | <b>NewBi!</b><br>Wannes<br>Lemmens                     | Bi+ in een<br>relatie<br>Leopold<br>Lindelauff             | Activisme en<br>zichtbaarheid<br>Michael Van<br>Roosbroeck                           | <b>Bi+ book club</b><br>Marian<br>Coppieters           |  |

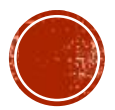

# EENS JE INGELOGD BENT, ZIE JE JE SESSIE:

Plaats je muis ter hoogte van de sessie die je wilt starten, zodat Start verschijnt.
 Klik erop om te starten:

| zoom            | SOLUTIONS - | PLANS & PRICING | CONTACT    | SALES       |                         |                | SCHEDULE A MEETING | JOIN A MEETING | HOST A M   | 1EETING -    |  |
|-----------------|-------------|-----------------|------------|-------------|-------------------------|----------------|--------------------|----------------|------------|--------------|--|
| Profile         |             | Mee             | etings     |             |                         |                |                    | Recently [     | Deleted    | Get Training |  |
| Meetings        |             | Upco            | oming      | Previous    | Personal Room           | Meeting Templa | ates               |                |            |              |  |
| Webinars        |             | Ē               | Start Time | to End Time | P                       |                |                    | ſ              | Schedule a | Meeting      |  |
| Recordings      |             |                 | otare mile | to End find |                         |                |                    |                |            | hiceding     |  |
| Settings        |             | Tomo            | rrow       |             |                         |                |                    | <b>/</b>       |            |              |  |
| Account Profile |             | 12:3            | 0 - 14:00  |             | NewBi                   |                | Start              | Edit           |            | ٦            |  |
| Reports         |             |                 |            |             | Meeting ID: 950 6825 03 | 00             |                    |                |            |              |  |
|                 |             | 14:3            | 0 - 16:00  |             | NewBi                   |                |                    |                |            |              |  |
|                 |             |                 |            |             | Meeting ID: 998 1371 71 | 78             |                    |                |            |              |  |

# JE SESSIE BEGINT TE LADEN...

• Eens je de meeting hebt gestart, krijg je dit scherm te zien:

When system dialog prompts, click Open Zoom Meetings.

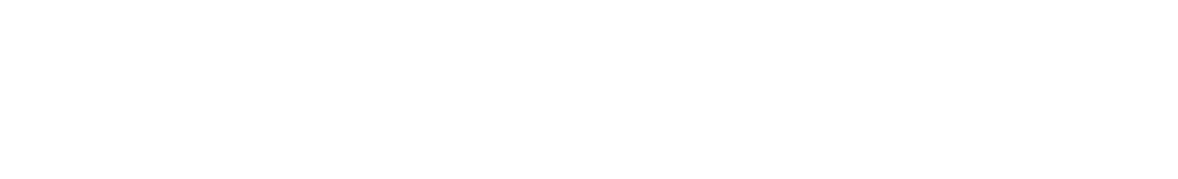

If you have Zoom Client installed, launch meeting. Otherwise, download and run Zoom.

If you cannot download or run the application, join from your browser.

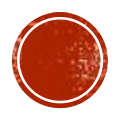

# BIJNA KLAAR OM DEEL TE NEMEN...

#### • Eens de sessie geladen is, krijg je dit scherm:

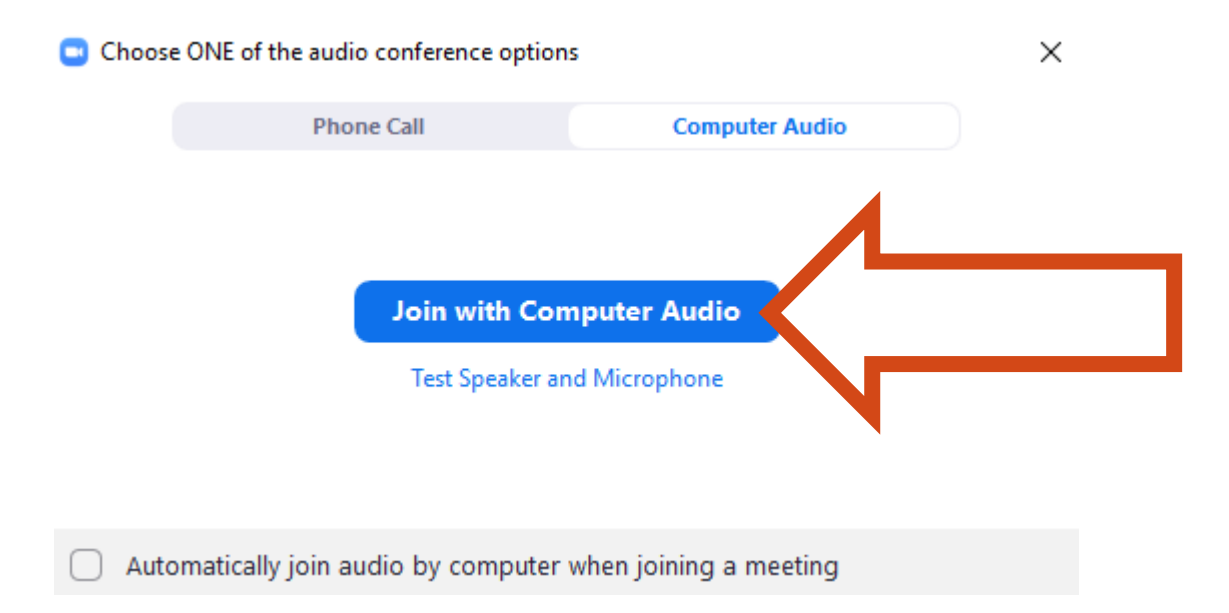

Selecteer Join with Computer Audio

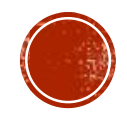

# HOERA, INGELOGD!

• Nu je in jouw sessie zit als 'host', krijg je deze balk te zien:

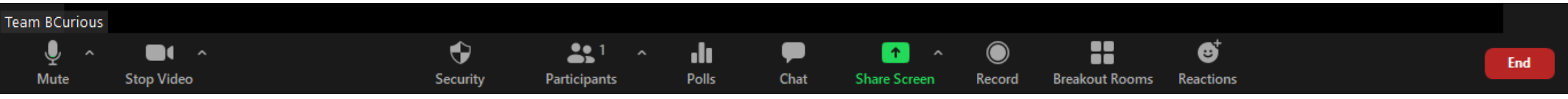

- In de handleiding 'Zoom gebruiken als deelnemer' overliepen we de voornaamste functionaliteiten. Bekijk deze dus ook nog gerust even om je voor te bereiden.
- Op de volgende slides ligt de focus op welke functies voor jou als sessiegever belangrijk zijn, en uniek zijn aan de rol van 'host'.

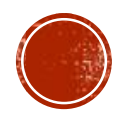

# DEELNEMERS TOELATEN EN BEHEREN:

- Via *Participants* krijg je de lijst van deelnemers te zien.
- We werken met een waiting room waarin mensen eerst terechtkomen wanneer ze deelnemen (zie ook volgende slide).

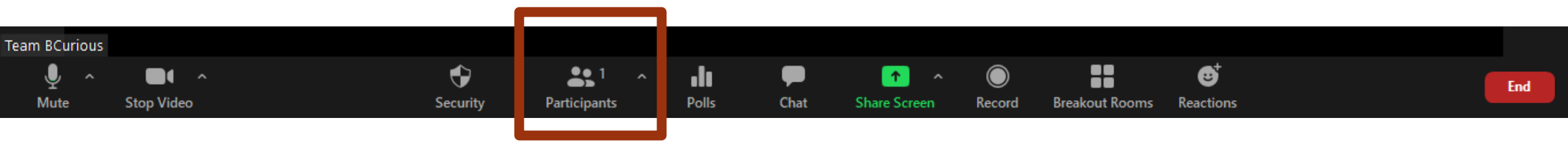

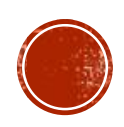

## DEELNEWERS BEHEREN:

- Ter hoogte van het rode vak zullen alle deelnemers aan jouw sessie staan:
- Eens je een deelnemer in de Waiting room hebt, kan je deze laten deelnemen aan je sessie, via Approve.
- Pas van zodra je deelnemer aanvaard hebt, neemt deze officieel deel aan de sessie en kan deze communiceren met de andere aanwezigen.
- Indien nodig kan je een deelnemer terug in de Waiting room plaatsen, of helemaal uit jouw sessie verwijderen. Als je iemand zo uit je sessie verwijdert, kan deze persoon niet opnieuw deelnemen.

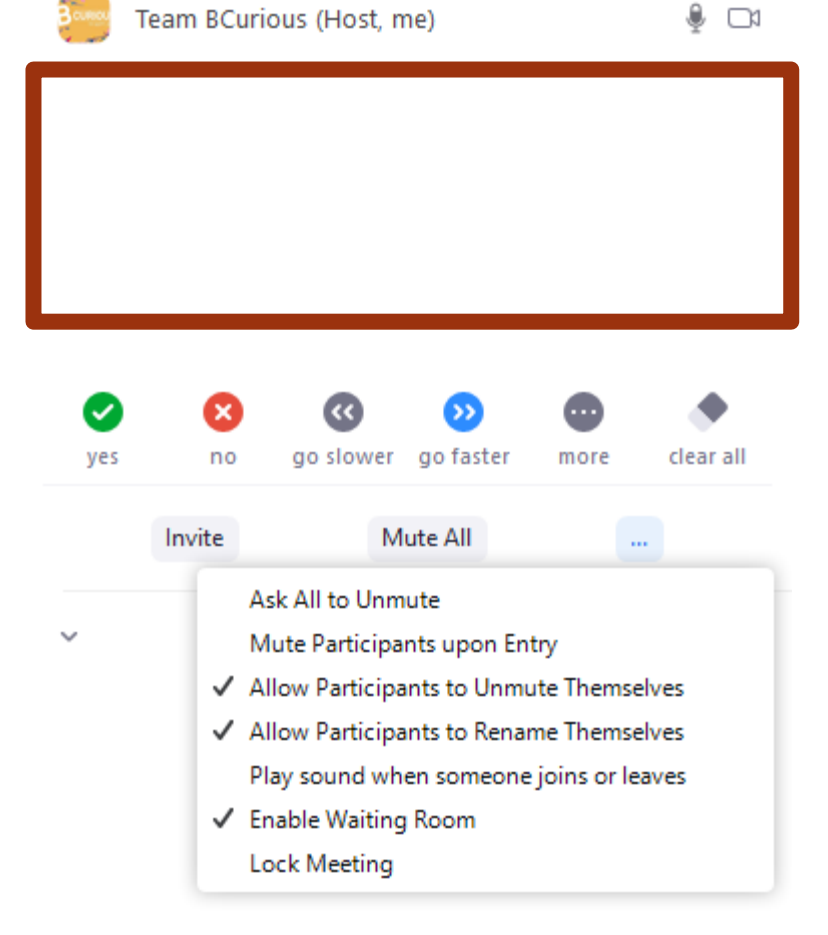

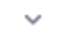

#### Participants (1)

## WERKEN MET BREAKOUT ROOMS

• Binnen je Zoom sessie kan je in kleinere groepjes werken met 'breakout rooms':

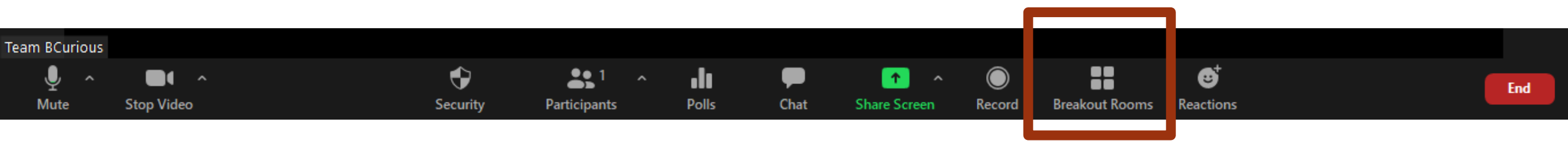

 Je kan zelf instellen hoeveel 'kamers' je wenst, en of je je deelnemers handmatig verdeelt of Zoom dat automatisch laat doen:

| Create Breakout Rooms                 |  |  |  |  |  |  |
|---------------------------------------|--|--|--|--|--|--|
| Assign 0 participants into 2 C Rooms: |  |  |  |  |  |  |
| 0 participants per room               |  |  |  |  |  |  |
| Create Rooms                          |  |  |  |  |  |  |

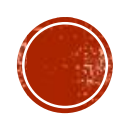

# BREAKOUT ROOMS WIJZIGEN

- Je kan breakout rooms een aangepaste naam geven, met bijvoorbeeld:
  - een gespreksonderwerp ("bi+ in een relatie" en "uit de kast op het werk")
  - een bepaalde opdracht ("Wat is jouw lievelingskleur?" en "Wie is jouw rolmodel?")

Breakout Rooms - Not Started
 Breakout Room 1 
 Rename × Delete Assign
 Breakout Room 2 Assign

- Voeg meer kamers toe via Add a Room
- In het rode vak zal je alle deelnemers zien. Verdeel deze handmatig of automatisch tussen de door jou aangemaakte kamers via de *Assign to* optie

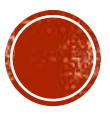

# BREAKOUT ROOMS INSTELLEN

- Zoom biedt jou de mogelijkheid om de breakout rooms helemaal aan te passen aan jouw voorkeuren, zoals:
- Deze automatisch sluiten na een bepaalde hoeveelheid tijd
- Een aftelklok instellen, zodat deelnemers weten dat ze best afronden vooraleer de breakout room sluit
- Deelnemers automatisch verplaatsen eens je Open All Rooms selecteerde

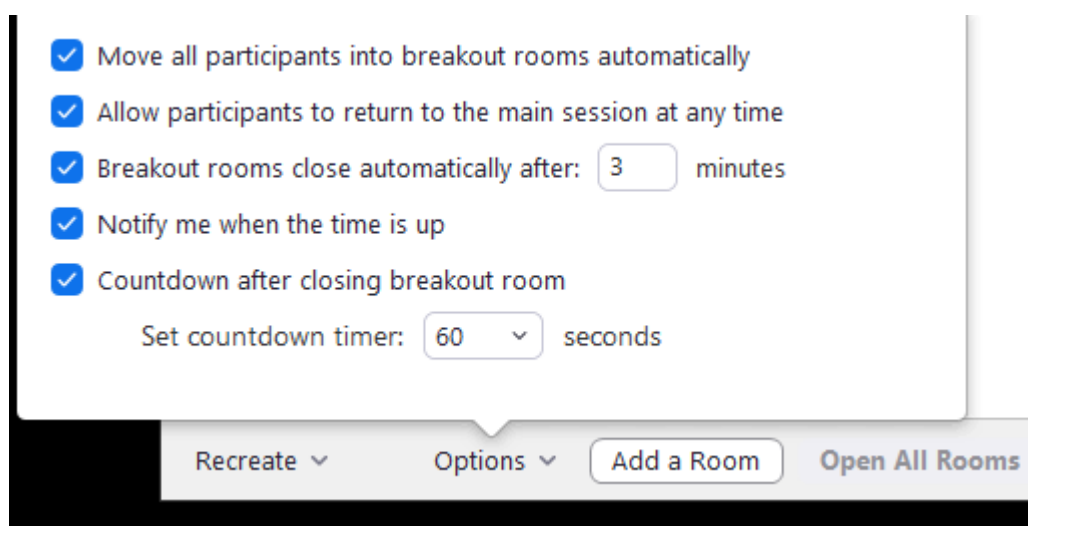

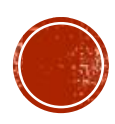

## AFRONDEN EN AFSLUITEN

- Zolang de meeting nog actief is, kunnen mensen blijven deelnemen met de link die ze hebben ontvangen.
- Deze komen opnieuw eerst in de Waiting room terecht, waar je ze kan goedkeuren of verwijderen. Door jou verwijderde deelnemers kunnen niet opnieuw deelnemen aan de sessie.
- Rond op tijd af, zodat iedereen wat pauze heeft tussendoor. Vermeld ook nog even wanneer de volgende sessie begint.

Share Screen

6

Reactions

Chat

**2** 7

Participants

 Enkel jij als 'host' kan de sessie sluiten voor alle deelnemers. Dit doe je via *End Meeting for All*:

**\_**+

Invite

Mute

Stop Video

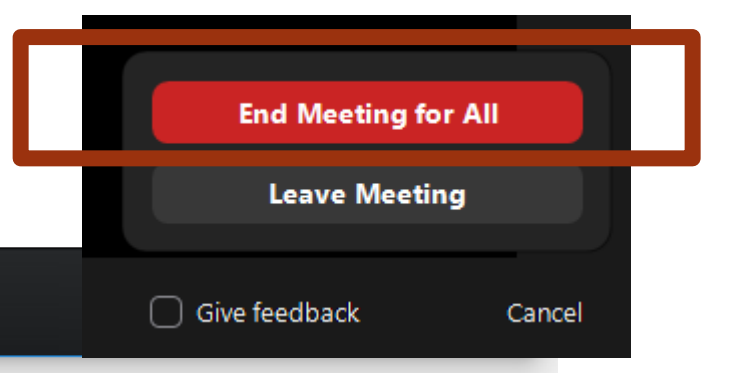

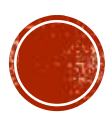